## (1)[コントロールパネル]を開く

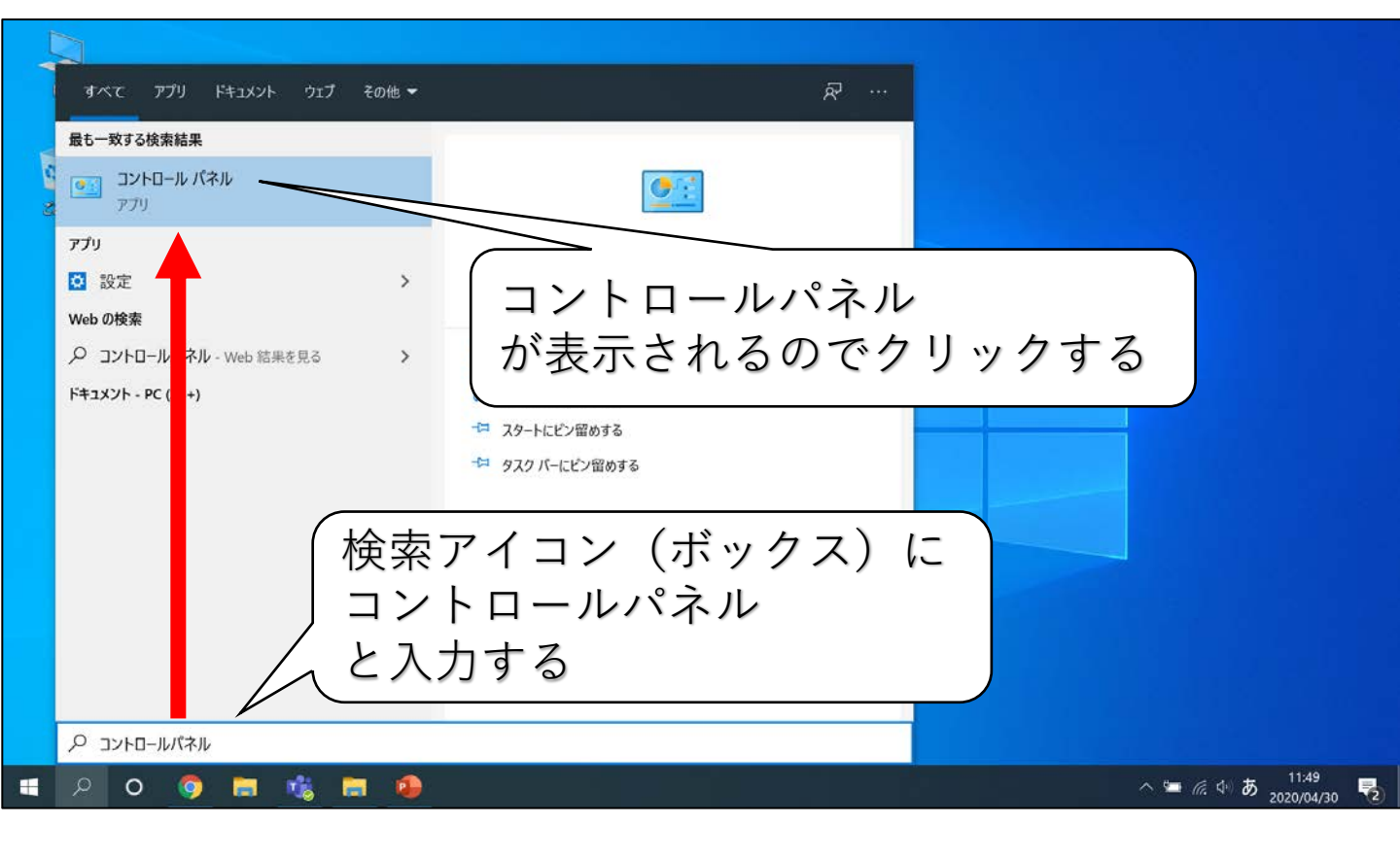

#### (2) [ネットワークと共有センター]を開く

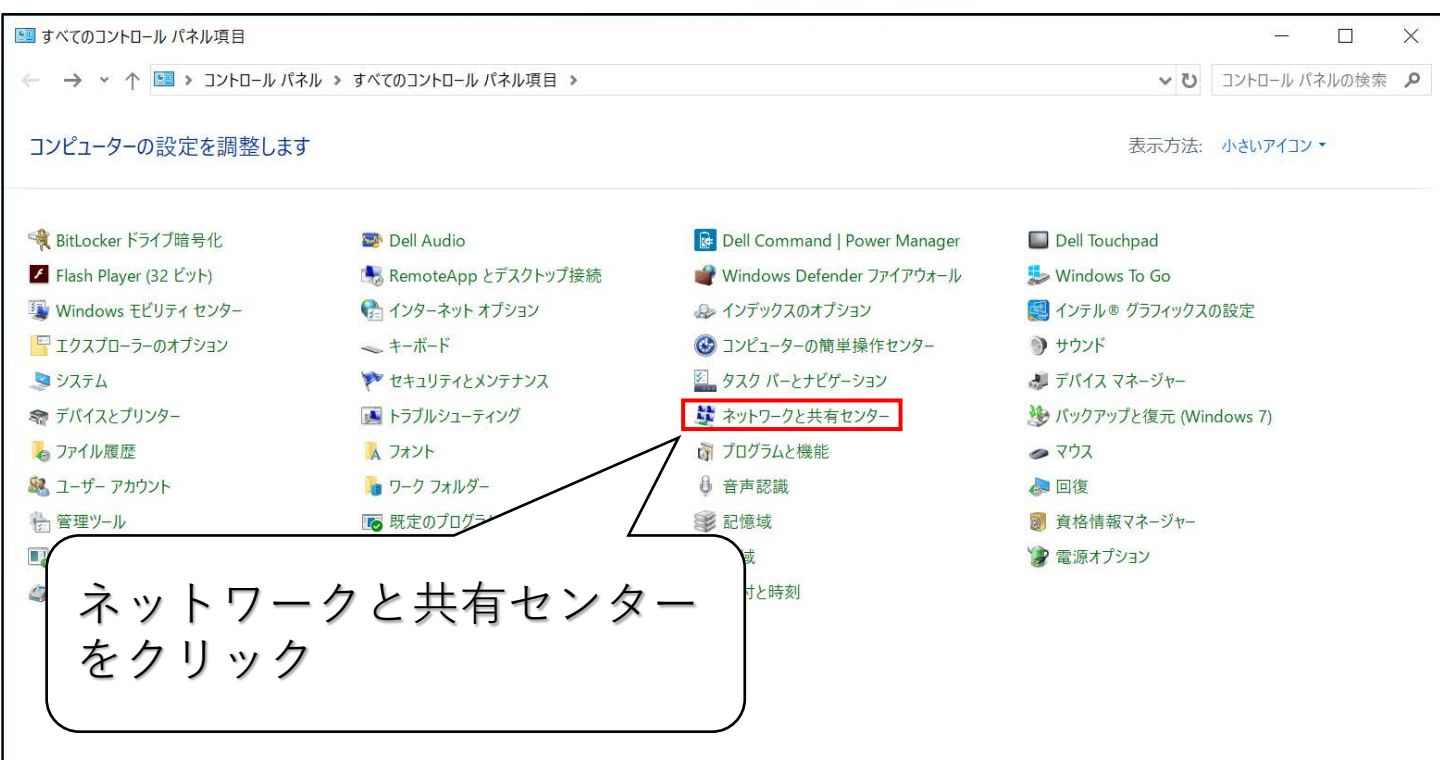

## (3) [アダプターの設定の変更]を開く

| 💐 ネットワークと共有センター                                 |                                                                                                    |            | 8 <u></u> 9 |        | X |
|-------------------------------------------------|----------------------------------------------------------------------------------------------------|------------|-------------|--------|---|
| ← → • ↑ 👯 • אר-שאיב                             | 「ネル → すべてのコントロール パネル項目 → ネットワークと共有センター                                                                                                    | <u>ت</u> ~ | コントロール パ    | ペネルの検索 | Q |
| コントロール パネル ホーム                                  | 基本ネットワーク情報の表示と接続のセットアップ                                                                                                    |            |             |        |   |
| アダプターの設定の変更<br>共有の詳細設定の変更<br>メディア ストリーミング オプション | アダプターの設定の変更       2e3)         マックする       2e3)         フロ・TハンTト、シゴ ヤルシント、みんしは VPIN Igence Contro シントしょう。 0000 vita、 n- 2 - ac.lab / 102 ボイントを         ビアアップします。            間題のトラブルシューティング         来ットワークの問題を診断して修復します。または、トラブルシューティングに関する情報を入手します。 |            |             |        |   |
| 関連項目<br>Windows Defender ファイアウォー<br>ル           |                                                                                                    |            |             |        |   |

(4)[Wi-Fiのプロパティ]を開く

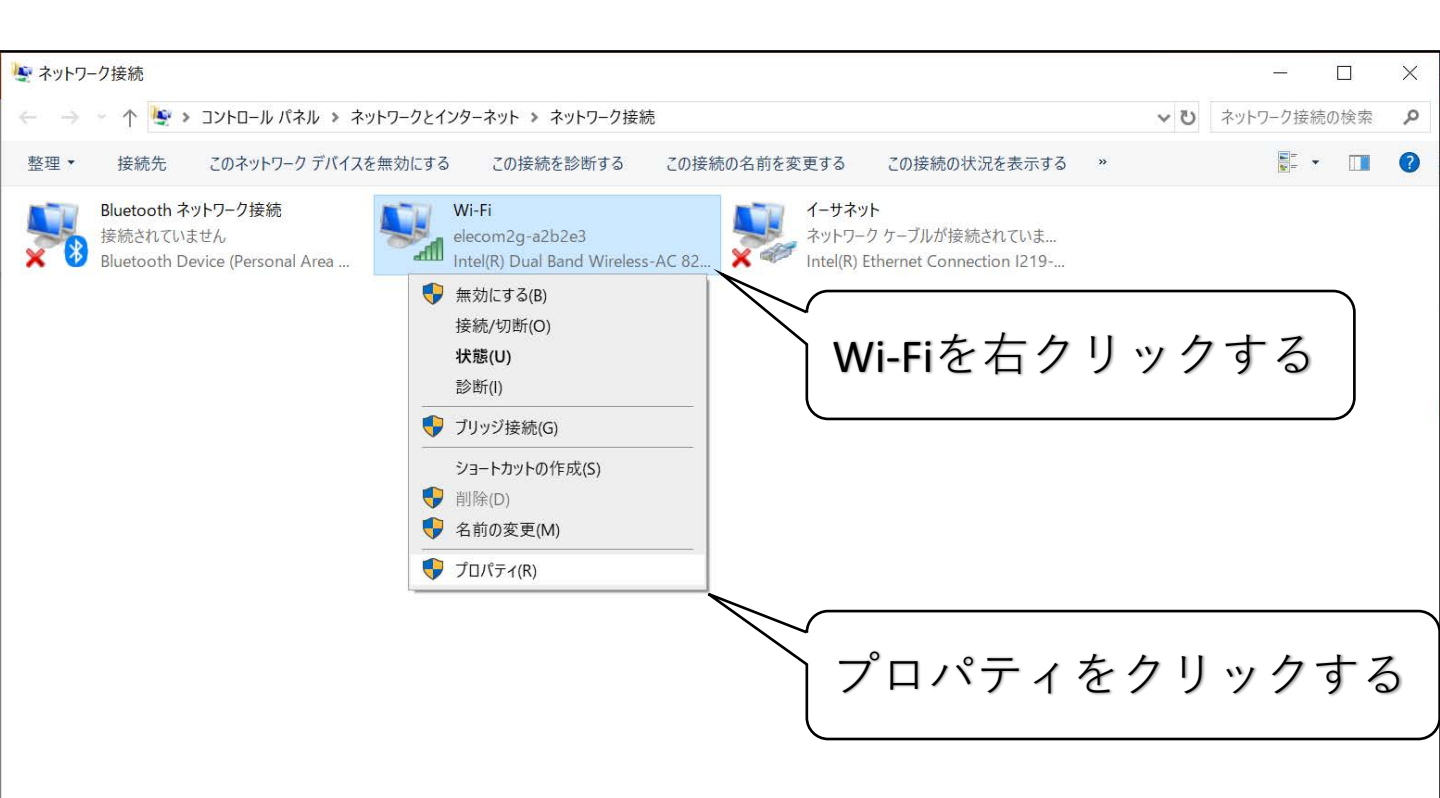

インターネット オプション

(5) [Wi-Fiのプロパティ]を確認する

| ₩i-Fiのプロパティ                                    | ×                             |
|------------------------------------------------|-------------------------------|
| ネットワーク 共有                                      |                               |
| 接続の方法:                                         |                               |
| Intel(R) Dual Band Wireless-AC 8260            |                               |
| 構成( <u>C</u> )                                 |                               |
| この接続は次の項目を使用します(Q):                            | (Juniper Network Service D    |
| Microsoft ネットワーク用クライアント                        | Jumper Network Service        |
| ■ Wicrosoft ネットワーク用ファイルとフリンダー共有                | チェックボックスをクリック _               |
|                                                | ] / = / / / / / / / / / / / / |
|                                                | - オフにする                       |
| Microsoft Network Adapter Multiplexor Protocol |                               |
| Microsoft LLDP プロトコルドライバー                      |                               |
|                                                | ~                             |
| •                                              | ,                             |
| インストール(N) 削除(U) プロパティ(R)                       |                               |
| 説明                                             |                               |
| Juniner Network Service                        |                               |
| Sumper Network Service                         | JOKをクリックする                    |
|                                                |                               |
|                                                |                               |
|                                                |                               |
| OK +++                                         | ンセル                           |
|                                                |                               |

## (6) [PulseSecure]からVPN接続する

| <b>♀ Pulse</b> Secure -×                                | 接続をクリックする                         |
|---------------------------------------------------------|-----------------------------------|
| ファイル(F) ヘルプ(H)                                          |                                   |
| 接続 + / ×                                                |                                   |
| SA(sslvpn.mind.meiji.ac<br>切断しました<br>接続                 | Secure Secure                     |
|                                                         | 接続先: SA (sslvpn.mind.meiji.ac.jp) |
|                                                         | ユーザ名(世):                          |
|                                                         |                                   |
|                                                         | パスワード(巴):                         |
|                                                         |                                   |
| © 2010-2019 by Pulse Secure, LLC<br>All rights reserved | 接続(C) キャンセル(A)                    |
|                                                         |                                   |
| (ユ-                                                     | -ザ名/パスワードを入力後、                    |
| 接約                                                      | 売をクリックする                          |

# (7) (1)~(3)を再度行う

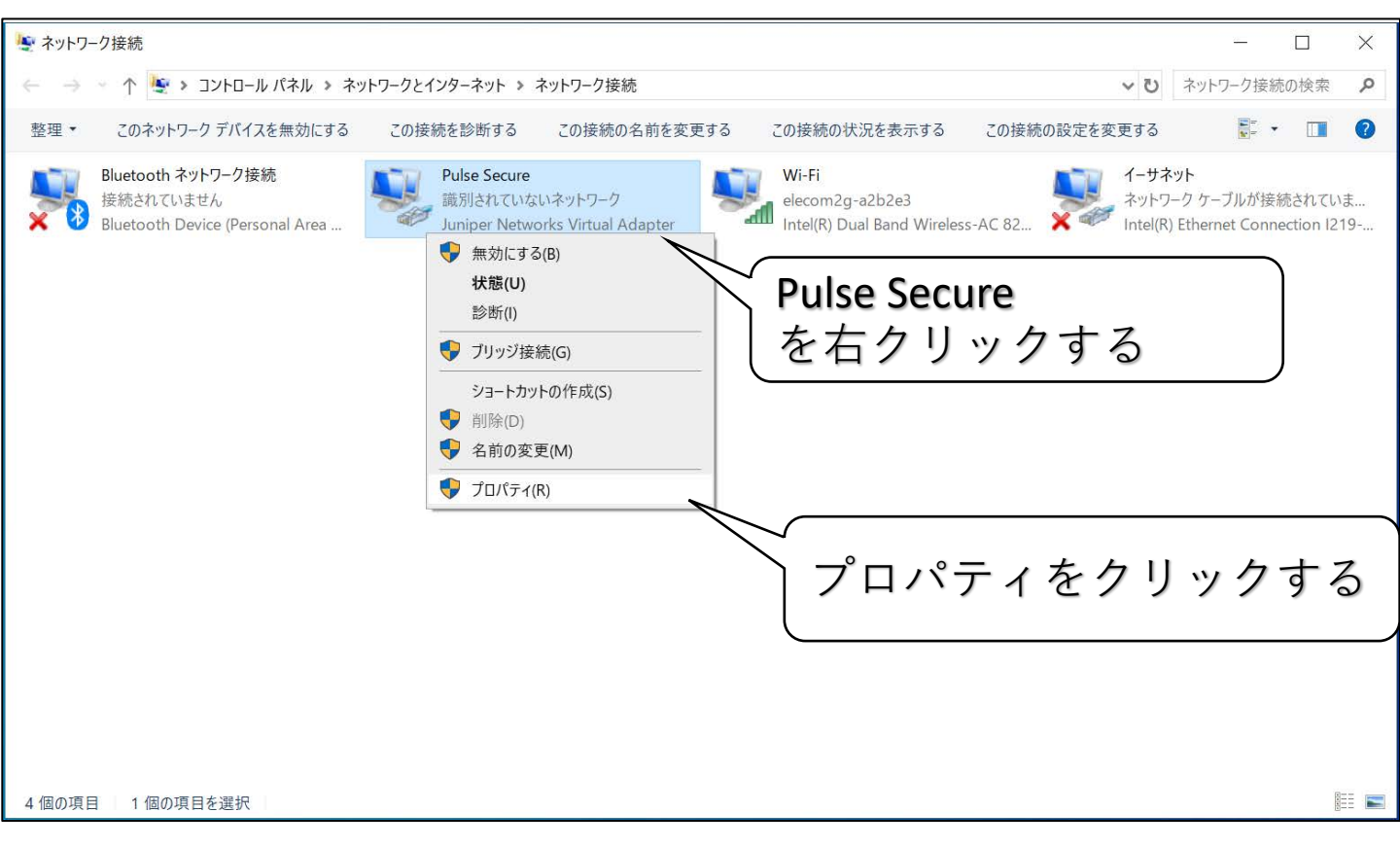

#### (8) [Pulse Secureのプロパティ]を確認する

| Pulse Secureのプロパティ                                                                                                   | ×                                         |
|----------------------------------------------------------------------------------------------------|-------------------------------------------|
| ネットワーク 認証 共有                                                                                                    |                                           |
| 接続の方法:                                                                                                    |                                           |
| 🚽 Juniper Networks Virtual Adapter                                                                                   |                                           |
| 構成( <u>C</u> ).                                                                                                    | )                                         |
| この接続は次の項目を使用します( <u>O</u> ):                                                                                         | $-$ Juniper Network Service $\mathcal{O}$ |
| ■ ■ microsoft キットワーク用ファイルとプリンター共有                                                                                    | チェックボックスをクリックし                            |
| □ 2 QOS ハケット スケシューフ<br>□ 2 Juniper Network Service                                                                   | ー オフにする                                   |
| <ul> <li>✓ ▲ インターネット プロトコル バージョン 4 (TCP/IPv4)</li> <li>□ ▲ Microsoft Network Adapter Multiplexor Protocol</li> </ul> | 1,1,1,2,9                                 |
| Microsoft LLDP プロトコル ドライバー                                                                                           | ✓                                         |
| <                                                                                                    | >                                         |
|                                                                                                    |                                           |
| <b>インストール(№)</b> 削除(U) プロパティ(L                                                                                       | <u>B</u> )                                |
| インストール(N) 削除(U) プロパティ(<br>説明<br>Juniper Network Service                                                              |                                           |
| インストール(N) 削除(U) プロパティ(<br>説明<br>Juniper Network Service                                                              | $\mathbb{R}$                              |
| インストール(N) 削除(U) プロパティ(<br>説明<br>Juniper Network Service                                                              | ■<br>OKをクリックする                            |
| インストール(№) 削除(U) プロパティ(<br>説明<br>Juniper Network Service                                                              | OKをクリックする                                 |